## Apple IOS 8 (iPhone-iPad) Kurulumu

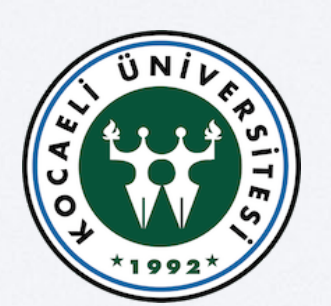

Bilgi İşlem Daire Başkanlığı

## Bu alanlara sırasıyla seçiniz

| ••••        | 2                          | 3:17         | 0 %21    |
|-------------|----------------------------|--------------|----------|
|             | Perşembe                   |              |          |
|             | 19                         |              |          |
| Mesajlar    | Takvim                     | Fotoğraflar  | Kimera   |
|             | 10 12 2                    | ₹.           |          |
|             | 9<br>3<br>8<br>7<br>6<br>5 |              |          |
| Hava Durumu | Saat                       | Navigasyon   | Videolar |
|             |                            | 3            |          |
|             |                            |              |          |
| FaceTime    | Notlar                     | Animsatic ar | Oyunlar  |
|             |                            |              | σ        |
|             |                            |              | ð        |
| App Store   | iBooks                     | Ayarlar      | Google   |
|             |                            |              |          |
|             |                            | УАНОО!       |          |
| Inbox       | WhatsApp                   | Hava Durumu! | Hangouts |
|             |                            |              |          |
|             | $\sim$                     |              |          |
| Tabé        |                            |              |          |
| Telefon     | Mail                       | Chrome       | MUZIK    |
|             |                            |              |          |

| •••oo | হ 23:17<br>Ayarlar       | <b>1 ©</b> %22 <b>■</b> |
|-------|--------------------------|-------------------------|
|       | iTunes ve App Store      | >                       |
|       |                          |                         |
|       | Mail, Kişiler, Takvimler | · >                     |
|       | Notlar                   | >                       |
|       | Anımsatıcılar            | >                       |
|       | Telefon                  | >                       |
|       | Mesajlar                 | >                       |
|       | FaceTime                 | >                       |
| 280   | Harita                   | >                       |
|       | Pusula                   | >                       |
|       | Safari                   | >                       |
|       |                          |                         |

| •••••                              | 23:17       | <b>┦ (Ũ)</b> %22 <b>■</b> . |  |  |
|------------------------------------|-------------|-----------------------------|--|--|
| < Ayarlar Mail, Kişiler, Takvimler |             |                             |  |  |
|                                    |             |                             |  |  |
| HESAPLAR                           |             |                             |  |  |
| iCloud                             | r v o 7 t a | ne daha                     |  |  |
|                                    |             |                             |  |  |
| Hesap Ekle                         |             | >                           |  |  |
|                                    |             |                             |  |  |
| Yeni Verileri Al                   |             | Anında İlet >               |  |  |
|                                    |             |                             |  |  |
| MAIL                               |             |                             |  |  |
| Önizleme                           |             | 2 Satır >                   |  |  |
| Kime/Bilgi Etiketi                 |             | $\bigcirc \circ$            |  |  |
| Kaydırma Seçen                     | nekleri     | >                           |  |  |
| Bayrak Stili                       |             | Renk >                      |  |  |
| Silmeden Önce                      | Sor         | $\bigcirc \circ$            |  |  |
|                                    | 3           |                             |  |  |

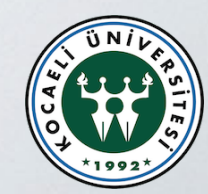

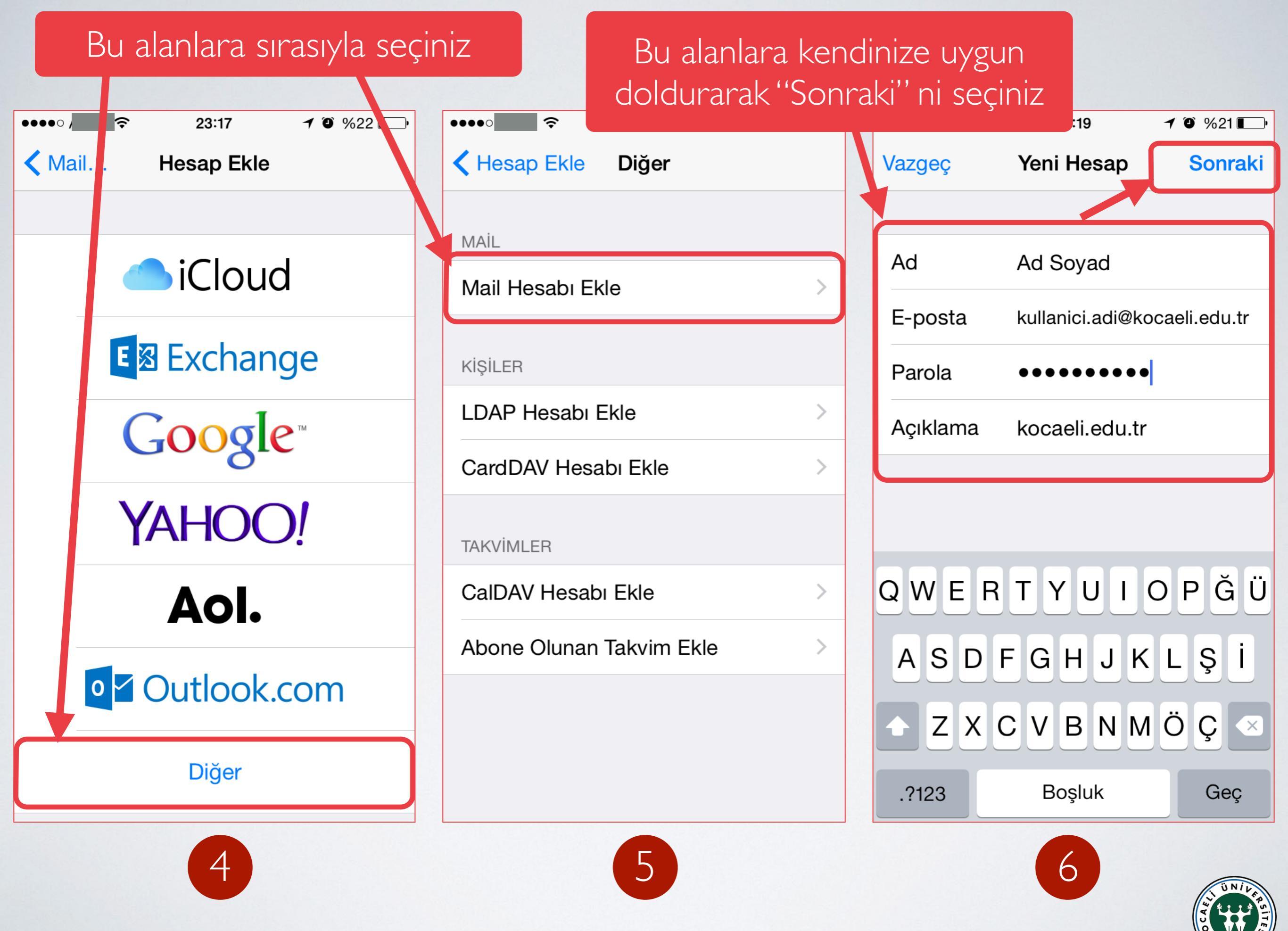

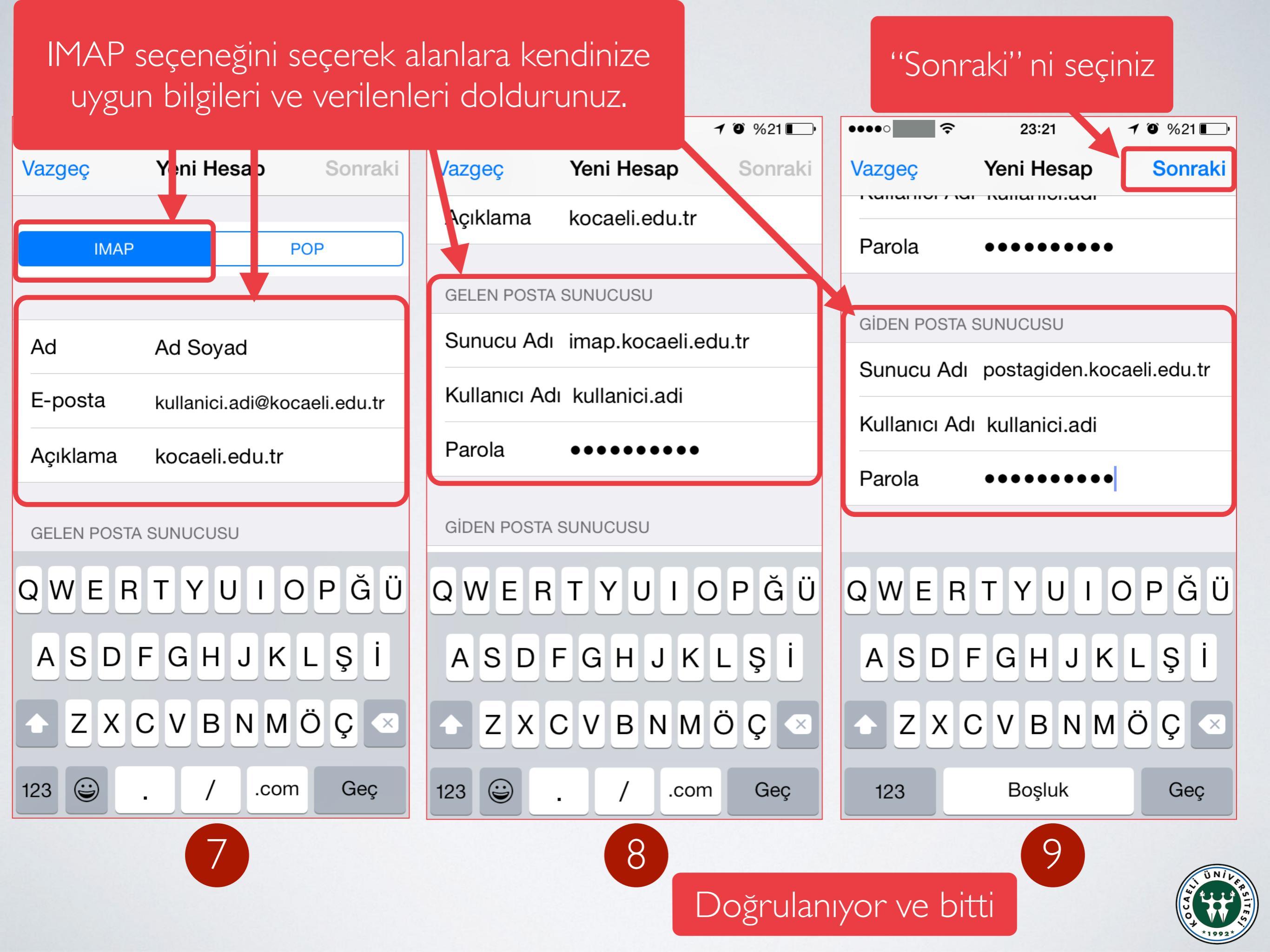